## Bienvenue sur dawsonera votre bibliothèque numérique

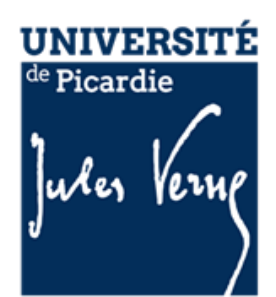

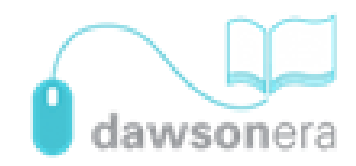

### L'accès aux ebooks

Pour accéder aux ebooks dawsonera :

- Lien vers la plateforme depuis le portail de la BU.
- Lien vers n'importe quel ebook **dawson**era présent au catalogue.

Conditions d'accès :

- Navigation sur un portail **dawson**era anonyme.
- Certaines actions pourront nécessiter d'être authentifié. Dans ce cas, une fenêtre pop-up apparaît et propose de se créer un compte.

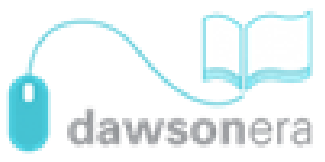

## La création d'un compte

- Certaines actions pourront nécessiter d'être authentifié. Dans ce cas, une fenêtre pop-up apparaît.
- Lorsque le pop-up d'authentification apparaît, cliquez sur **Créer un compte** pour vous créer un compte. Les fois suivantes, réutilisez vos identifiants déjà créés.
- N'oubliez pas de cocher la case « Je ne suis pas un robot » puis de renseigner le Captcha de sécurité :
  Connexion directe

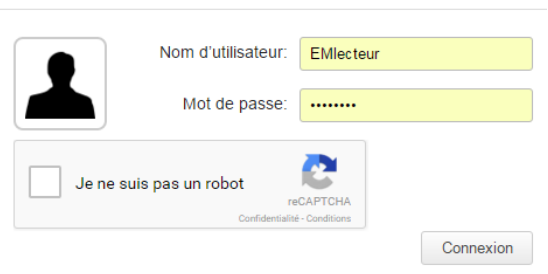

- A la première connexion, le site vous demande de valider les Conditions Générales d'Utilisation.
- Pour changer la langue de l'interface, cliquez dans l'onglet **My account**, puis **Account details** et sélectionnez la langue de votre choix.

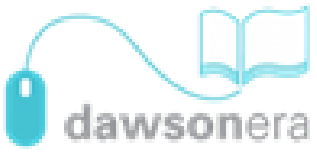

### La navigation dans le portail

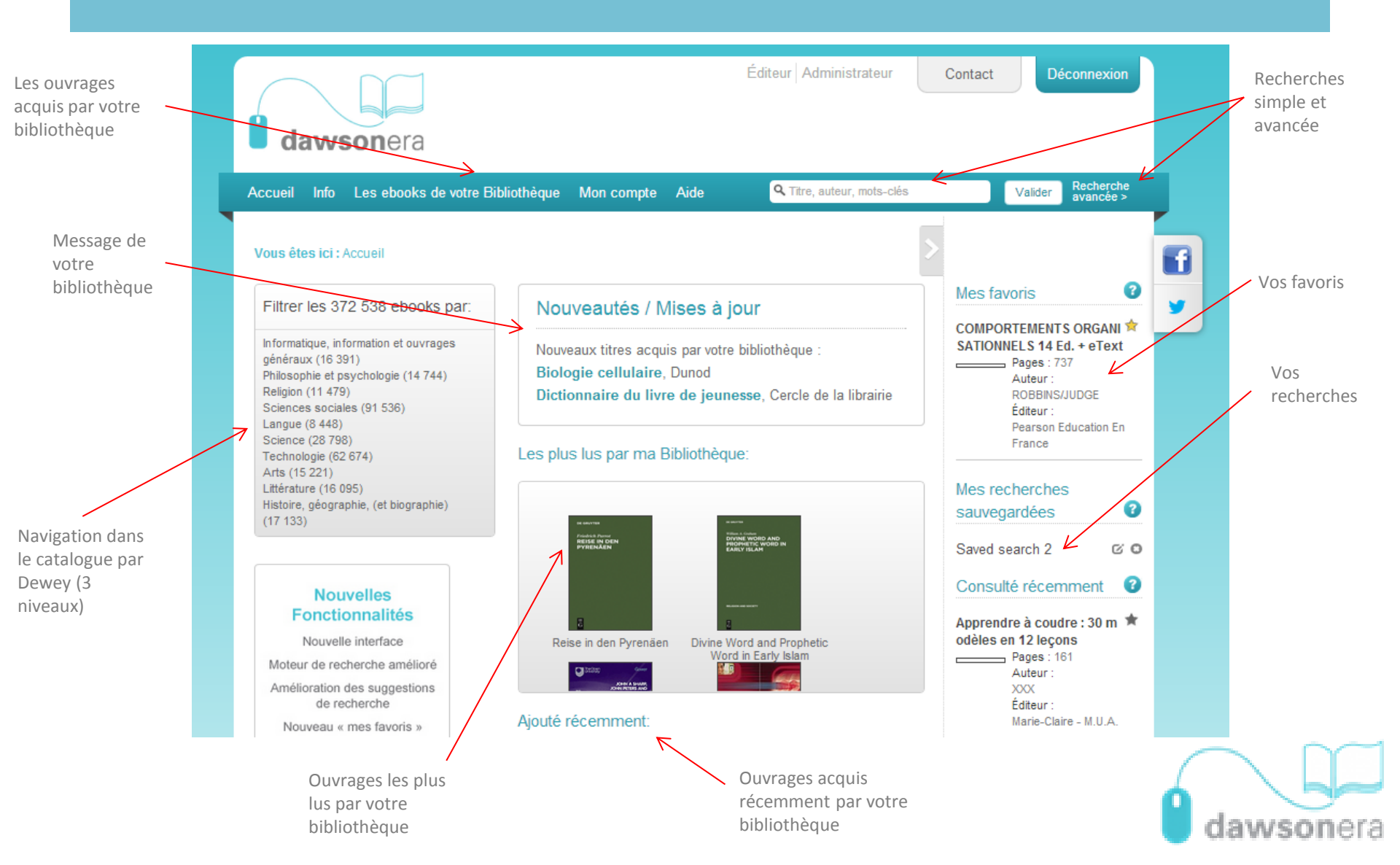

# Les ebooks acquis

- Les ebooks acquis par la bibliothèque apparaissent sous forme de vignettes vertes.
- Vous pouvez les télécharger ou les lire en ligne.

Pour télécharger l'ouvrage, cliquez sur l'icône puis sélectionnez le nombre de jours que vous souhaitez.

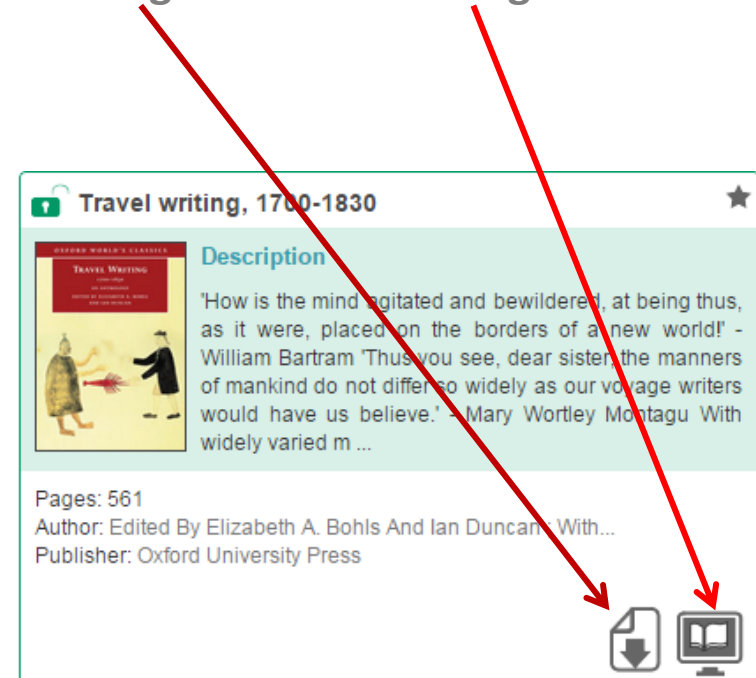

En lecture en ligne, vous pouvez copier-coller ou imprimer certaines parties du texte, prendre des notes puis les télécharger ou les partager avec d'autres lecteurs, naviguer dans la table des matières, ou effectuer une recherche plein texte.

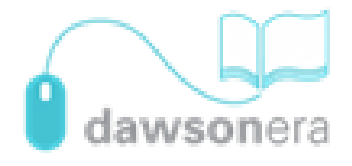

# La recherche et le repérage 1/2

 Lorsque vous effectuez une recherche simple ou avancée, vos résultats apparaissent ainsi : Exporter au format .csv pour travailler sous Excel

recherche pour pouvoir la relancer ultérieurement en bénéficiant des nouveautés

Sauvegarder votre

Réorganiser vos résultats de recherche

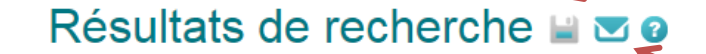

Sauvegarder la recherche

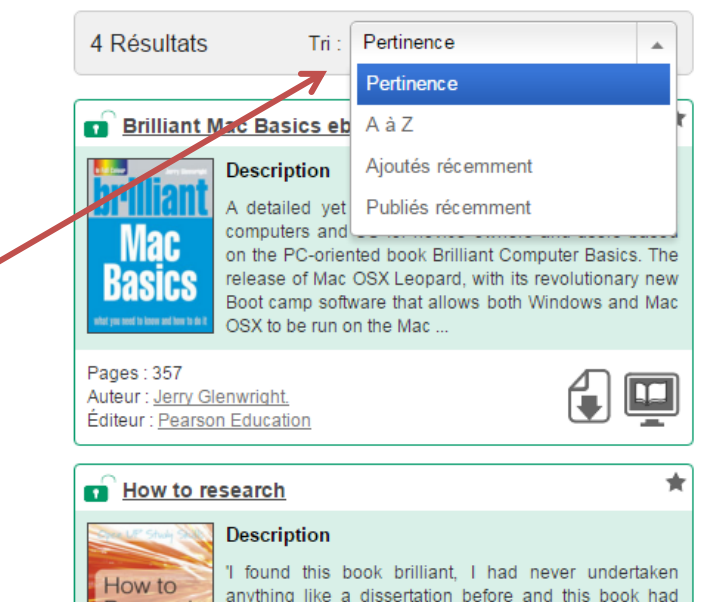

Cliquer sur l'enveloppe (après avoir sauvegardé la recherche) pour créer une alerte personnalisée sur les nouveautés.

Attention, pour que l'alerte fonctionne, il faut vous rendre dans l'onglet Mon compte puis Paramètres du compte et cocher la case ci-dessous :

Recevoir les mises à jour et dernières nouveautés

Oui, s'il vous plait

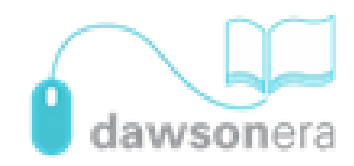

# La recherche et le repérage 2/2

• En cliquant sur le titre d'un ouvrage, vous arrivez dans la fiche détaillée :

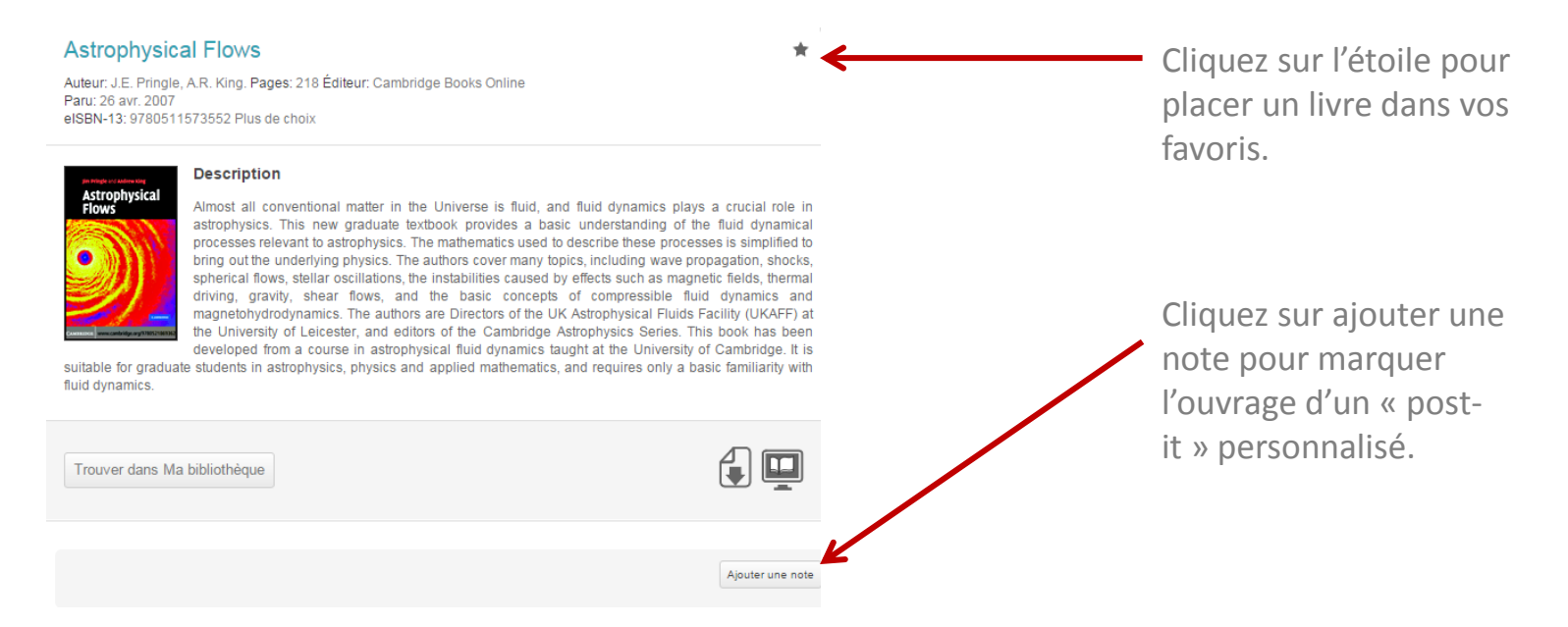

• Retrouvez vos favoris, vos notes et plus encore (vos alertes de recherche, vos consultations récentes, etc.) dans l'onglet « **Mon compte** ».

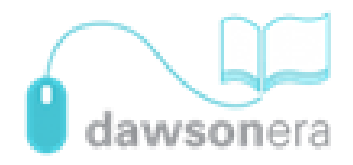

#### La navigation dans votre compte

• Dans l'onglet Mon compte, retrouvez le volet suivant :

#### Vous êtes ici : <u>Accueil > Mon compte</u>

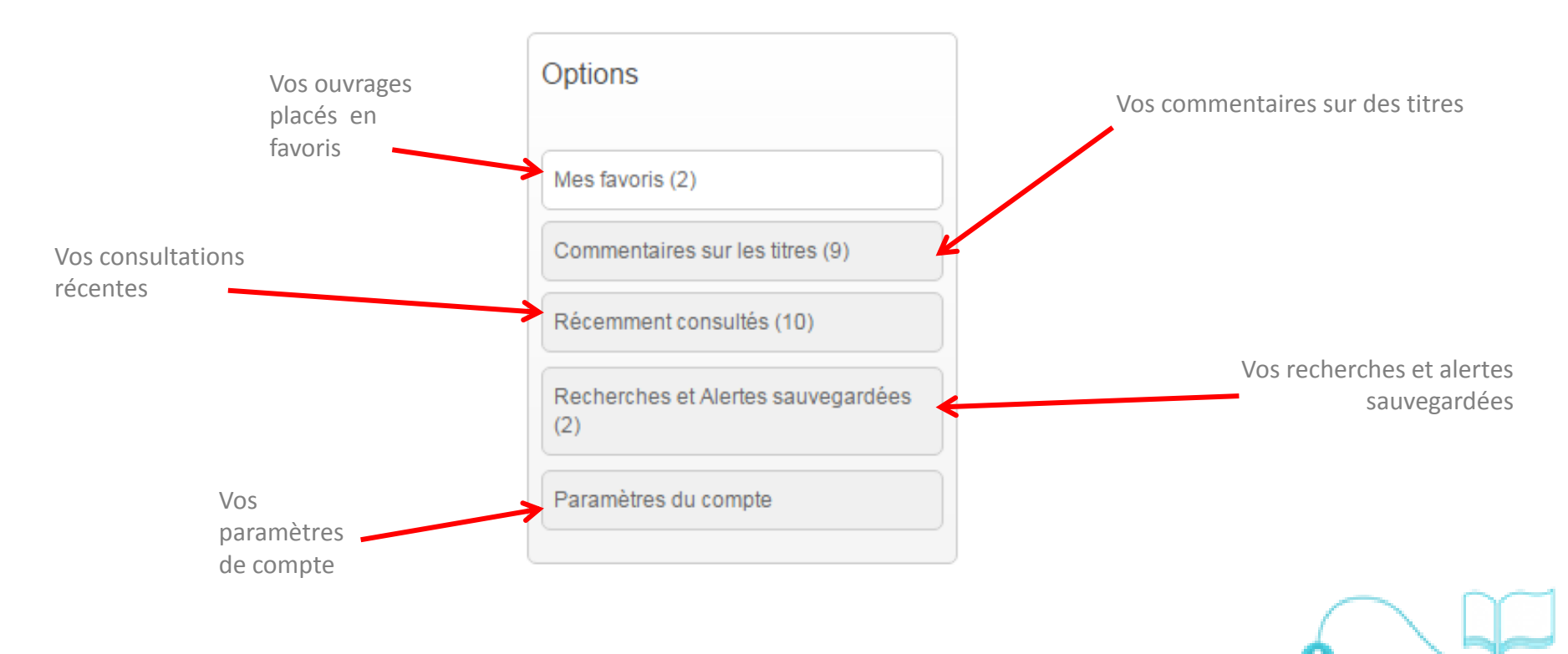

dawsonera

# La lecture en ligne

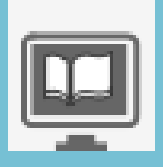

 Après avoir cliqué sur l'icône « Lecture en ligne », vous accédez à un lecteur qui vous permet de :

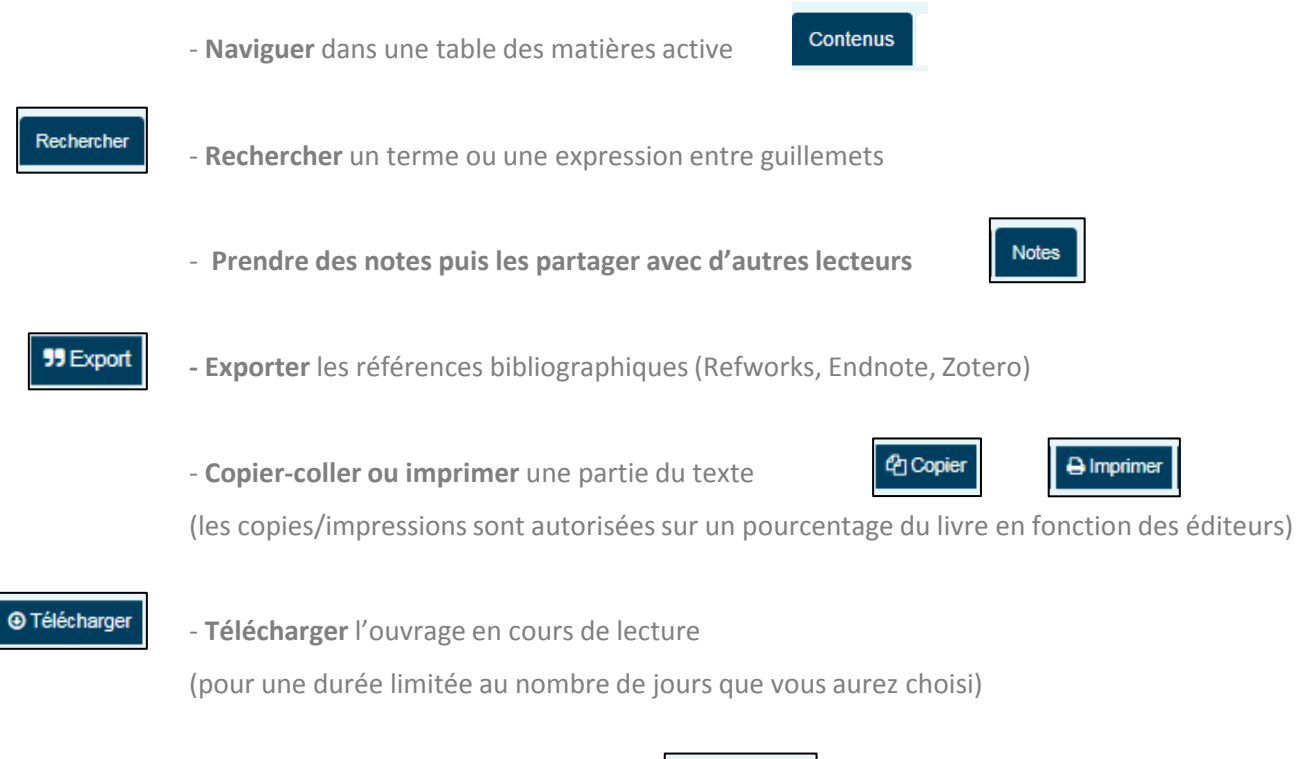

- Basculer en lecture plein écran

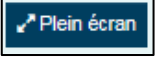

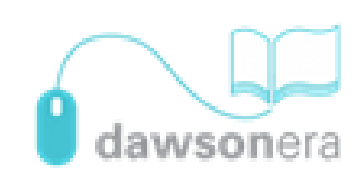

## Le partage de notes 1/3

 Pour prendre des notes au fil de la lecture, cliquez en bas de page sur le bandeau « Ajouter des notes » :

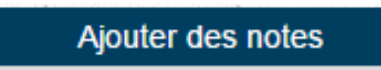

- Vous pouvez enrichir vos notes de passages du texte copiés-collés (les copies sont autorisées sur un pourcentage du livre en fonction des éditeurs).
- Vos notes apparaissent sur votre bureau virtuel à gauche du texte (vous pouvez masquer à tout moment ce bureau à l'aide de la flèche) :

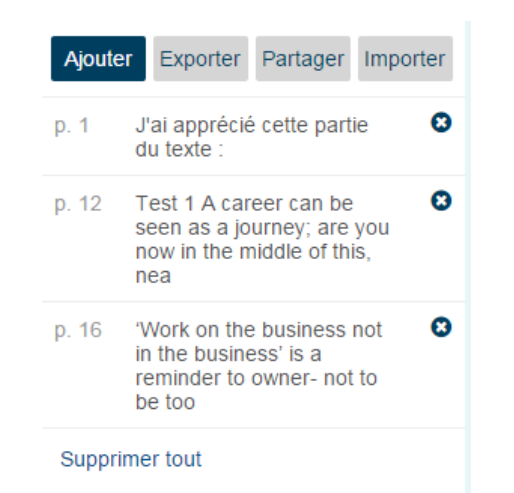

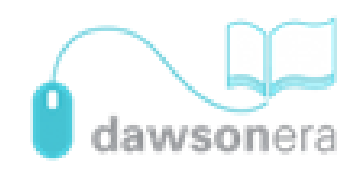

### Le partage de notes 2/3

 En cliquant sur « Exporter », vous avez la possibilité de télécharger vos notes au format Word : Exporter les notes

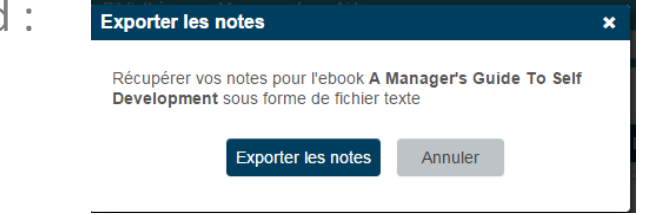

 le document rappelle les références bibliographiques, le numéro des pages auxquelles les notes ont été prises, et conserve bien entendu les citations copiées depuis le texte original.

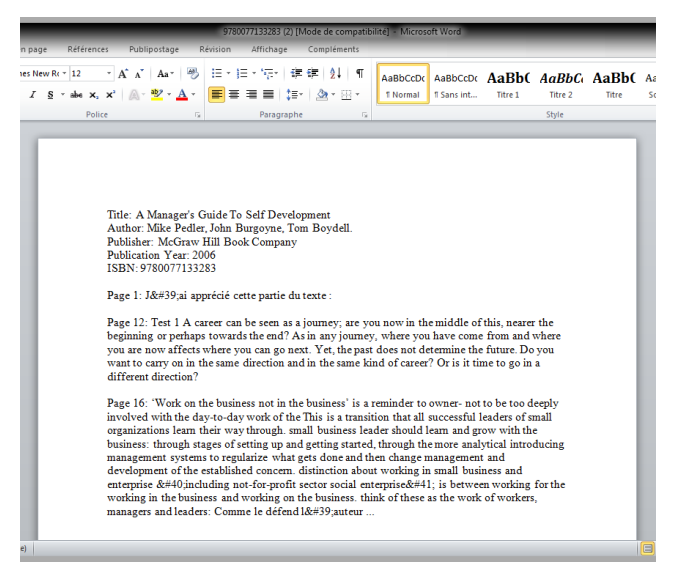

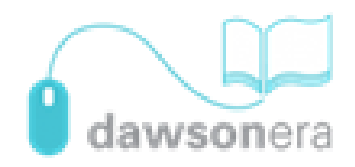

## Le partage de notes 3/3

- Pour communiquer vos notes à d'autres lecteurs, cliquez sur « Partager » :
  - Le site génère **un code pérenne** à communiquer aux autres lecteurs.
  - Si vous apportez une mise à jour dans vos notes, les autres lecteurs peuvent actualiser le même code pour obtenir les modifications.

\* Si vous êtes un professeur, il vous suffit d'intégrer dans l'ENT un lien vers l'ouvrage ainsi que le code correspondant à vos notes.

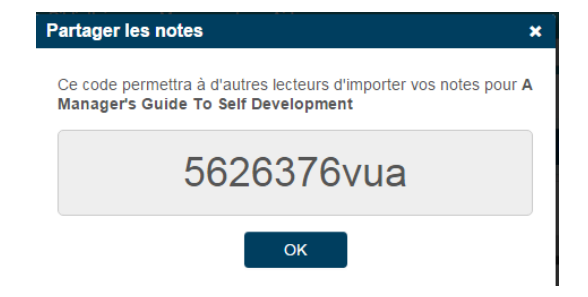

- Pour obtenir les notes d'un autre lecteur ou de votre enseignant, cliquez sur « Importer » :
  - Les notes obtenues apparaissent directement dans votre bureau virtuel à gauche du texte.
  - Elles se cumulent à vos notes personnelles.
  - Vous pouvez les exporter au format Word comme s'ils s'agissaient des vôtres.

\* Vous pouvez partager vos notes avec un nombre illimité de lecteurs.

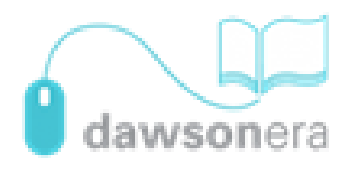

# Le téléchargement

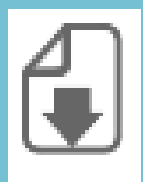

 Après avoir cliqué sur l'icône « Téléchargement », choisissez le nombre de jours que vous souhaitez :

Comme dans une bibliothèque classique, nos ebooks vous sont prêtés pour une durée limitée.

Pour continuer à lire cet ebook après l'expiration de votre période d'emprunt, vous devrez le télécharger à nouveau.

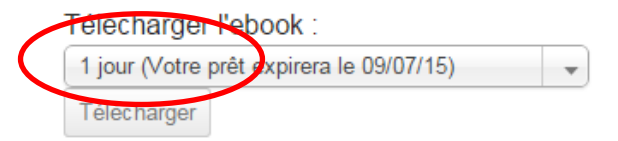

Une fois téléchargés, les ebooks ne peuvent plus être ni imprimés ni copiés/collé:

Pour imprimer ou copier/coller, merci d'utiliser la lecture en ligne et de vous identifi ou créer un compte.

 Cliquez sur « Télécharger » : le document bascule alors dans les téléchargements de votre ordinateur. L'ouvrage s'ouvre avec Adobe Reader (ou dans certains cas avec Adobe Digital Edition).

\* Lorsque la durée du téléchargement s'achève, l'ouvrage n'est plus accessible. Vous pouvez toutefois décider de le télécharger à nouveau.

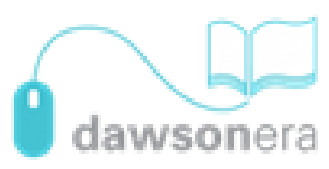

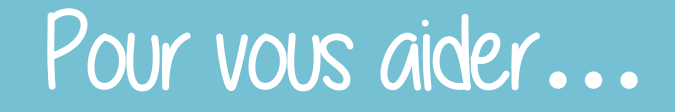

- Vous pouvez à tout moment vous adresser à votre documentaliste qui contactera pour vous le support technique de la plateforme.
- Si vous avez besoin d'aide dans votre navigation, rejoignez la chaîne YouTube Dawson France et retrouvez des tutoriels vidéos.

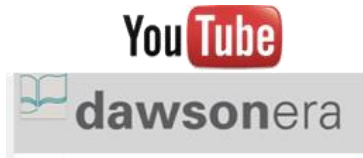

Pour aller plus loin, suivez dawsonera sur Twitter @DawsonFrance ou sur Facebook
 @dawsonera.

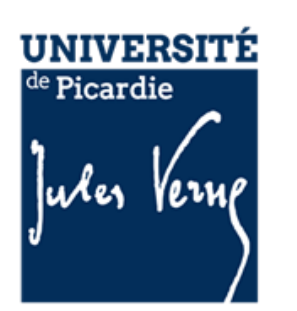

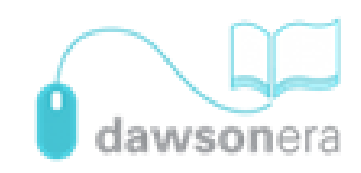